# SwiftView 9 installation for Windows 7

For the Georgiai*FIRST* model of PeopleSoft 8.9, in order to print Accounts Payable checks, you will need to install Swiftview 9.

Requirements: Windows XP or Windows 7, Internet Explorer, Access to PeopleSoft, connection to a check printer

Using Internet Explorer, navigate to:

https://fprod.gafirst.usg.edu/swift/swift64.html

Click on the Install SwiftView 9.0.4.4 button:

Install SwiftView 9.0.4.4

This will take you to the SwiftView download webpage.

NOTE: The actual version number will be 9.0.4.4 or greater. Due to ongoing updates, the actual version number may be different.

|                                | Thank You for Downloading SwiftView Viewer                                                                                                    |                                                                                                    |
|--------------------------------|----------------------------------------------------------------------------------------------------|----------------------------------------------------------------------------------------------------|
| SwiftView<br>Adivision of ebre | Sales: 800<br>Thank you from SwiftView                                                                                                    | -304-5941 x2                                                                                                    |
|                                | Welcome to SwiftView Viewer, used by millions worldwide to access their PCL, TIFF, a documents and drawings.         Get Started Using SwiftView Viewer (Standard, Pro or Pro+PDF)         Within the Viewer you can get FAST HELP: click the ? button OR on your keyboard, press the 'H' key ('H' for 'Help')         For further help, see the product's online User Guide         Viewer Youwer Viewer Viewer         For technical support, start with our technical support FAQ.         How customers use         Possible next steps         • Purchase a license for one of the Viewers or SwiftConvert.         • Learn about new features in the latest version.         • Understand your maintenance coverage for free upgrades and tech support. | and HPGL<br>rour product<br>eatures.<br>features for<br>halysis.<br>n with<br>hvert between<br>bt, TIFF, and<br>SwiftView tools. |
|                                | SwiftView® and SwiftConvert <sup>im</sup> are registered trademarks of eLynx.<br><u>SwiftView</u> , a division of eLynx, 9205 SW Gemini Drive Beaverton, OR 97008 USA<br>800-304-5941 or +1.971.223.2600<br>©2014 eLynx, Ltd.                                                                                                    |                                                                                                    |
| Do yo                          | ou want to run or save <b>svinstall.exe</b> (2.72 MB) from <b>swiftview.com</b> ? Run Save <b>v</b> Cancel                                                                                                    | × • 100% •                                                                                                    |

#### Click on the Run button:

| Do you want to run or cave princtall are (2.72 MP) from puifthiew.com? | Run | Caura 💌 | Cancel |     |
|------------------------------------------------------------------------|-----|---------|--------|-----|
| bo you want to run of save svinstance (2.72 Mb) from switterew.com     | Kun | Save +  | Cancer | _ ^ |

When SwiftView has finished installing this box will display:

| SwiftView Install |                    |
|-------------------|--------------------|
| SwiftView succe   | essfully installed |
|                   | ок                 |

Click on OK.

### **Register the software**

NOTE: If you have the Windows 7 Operating System you most likely have a 64-bit workstation and you must use the "Register 64-bit SwiftView" link. If you have Windows XP, you may have a 32-bit workstation and need to use the "Register 32-bit SwiftView" link instead. To determine your workstation configuration, go to the Windows Control Panel / System link.

| asic information ab<br>edition<br>ows 7 Professional<br>right © 2009 M crosoft C<br>ce Pack 1<br>g:                                                          | oout your computer<br>orporation. All rights reserved.                                                                                                    |                                                                                                    | 7                                                                                                    |
|----------------------------------------------------------------------------------------------------|----------------------------------------------------------------------------------------------------|----------------------------------------------------------------------------------------------------|----------------------------------------------------------------------------------------------------|
| g:                                                                                                    | 5,1 Windows Expenence Index                                                                                                    |                                                                                                    |                                                                                                    |
| essor: In<br>led memory (RAM): 4.<br>m type: 64<br>ind Touch: N                                                                                              | ntel(R) Core(TM) 17-2720QM CPU @ 2.20GHz 2.20 GHz<br>.00 GE<br>4-bit Operating System<br>Io Pen or Touch Input is available for this Display                                                                                          |                                                                                                    |                                                                                                    |
| er name, domain, and we<br>puter name: C<br>omputer name: C<br>puter description: C<br>ain: u<br>: activation<br>ows is activated<br>uct D. 55041-008-160162 | orkgroup settings<br>X4FWMI<br>X4FWMI<br>so.bor.usg.edu<br>X4FWMI<br>so.bor.usg.edu<br>5-86429 Chance product key                                                                                                    |                                                                                                    | Change sattings                                                                                                    |
|                                                                                                    | led memory (RAM): 4<br>m type: 6<br>nd Touch: N<br>r name, domain, and we<br>cuter name: C<br>omputer name: C<br>cuter description: C<br>cuter description: C<br>ain: u<br>activation<br>ows is activated<br>pet ID: 55041-008-160162 | led memory (RAM):       4.00 GE         m type:       64-bit Operating System         nd Touch:       No Fen or Touch Input is available for this Display         r name, domain, and workgroup settings | led memory (RAM): 4.00 GE m type: 64-bit Operating System nd Touch: No Fen or Touch Input is available for this Display r name, domain, and workgroup settings suter name: CX4FWML omputer name: CX4FWML uso.bor.usg.edu suter description: CX4FWML sin: uso.bor.usg ecu activation ows is activated set in the strated set in the strated set i |

Return to this URL https://fprod.gafirst.usg.edu/swift/swift64.html,

and then click on the hyperlink for "Register 64-bit SwiftView" or "Register 32-bit SwiftView" depending on your workstation configuration as shown above.

| Board of Regents of the University System of Georgia<br>"Creating A More Educated Georgia"                                                                     |
|----------------------------------------------------------------------------------------------------|
| University System of Georgia<br>SwiftView Quick Installer                                                                                                    |
| <ul> <li>I'm not sure, so don't take over TIFF for now (SwiftView Green) 1.<br/>Step 1 install SwiftView plugin.</li> <li>Install SwiftView 9.0.4.4</li> </ul> |
| Register 32-bit SwiftView<br>Register 64-bit SwiftView                                                                                                    |

To Register with the 64-bit Swiftview, follow the steps in this column **U** 

When the following message box appears, click on "Open"

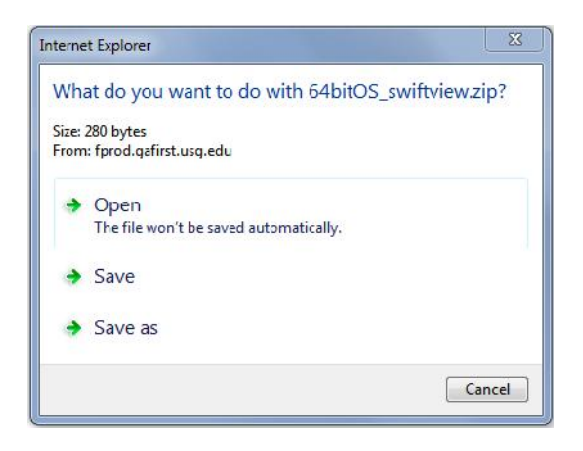

The file should unzip using your default zip utility and Windows Explorer window should open displaying the registration file. Double-click on the file "64bitOS\_swiftview.reg"

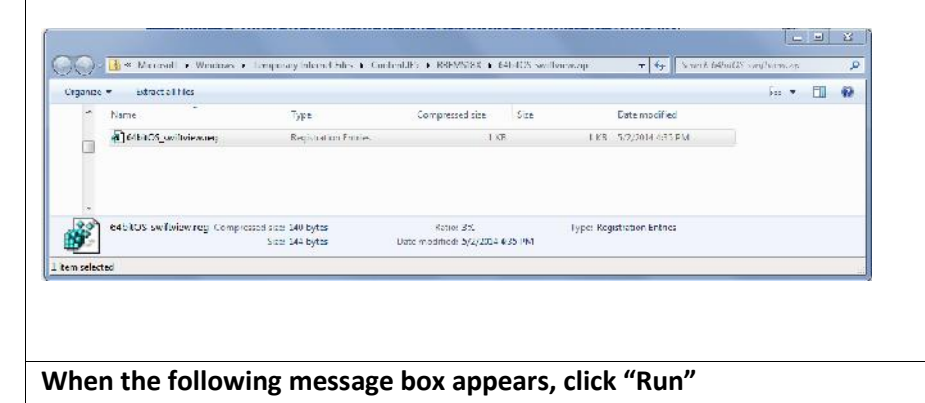

To Register with the 32-bit Swiftview, follow the steps in this column  $oldsymbol{0}$ 

When the following message box appears, click on "Open"

| Wha   | at do you want to do with sview_wan.zip? |
|-------|------------------------------------------|
| Size: | 408 bytes                                |
| rom   | : fprod.gafirst.usg.edu                  |
| -     | Open                                     |
|       | I he file won't be saved automatically.  |
| •     | Save                                     |
| •     | Save as                                  |
|       |                                          |

The file should unzip using your default zip utility and Windows Explorer window should open displaying the registration file. Double-click on the file "sview\_wan" folder to display the contents

|                                |                            |                     |               |             | 123 |
|--------------------------------|----------------------------|---------------------|---------------|-------------|-----|
| 🔘 o 🚺 « Temparay Internet File | s + Content IF5 + ASRWW0GF | 3 → sview_wan.zip → | + 44 South to | inw_wan.zip |     |
| ganize = Extract all files     |                            |                     |               | (= • =]     | 3   |
| Name                           | Туре                       | Size                | Date modified | 1           |     |
| 🗼 sview wan                    | File folder                |                     |               |             |     |
| -                              |                            |                     |               |             |     |
|                                |                            |                     |               |             |     |
|                                |                            |                     |               |             |     |
|                                |                            |                     |               |             |     |
|                                |                            |                     |               |             |     |

Then double-click on the file "dfs-fs\_swiftview.reg"

When the following message box appears, click "Run"

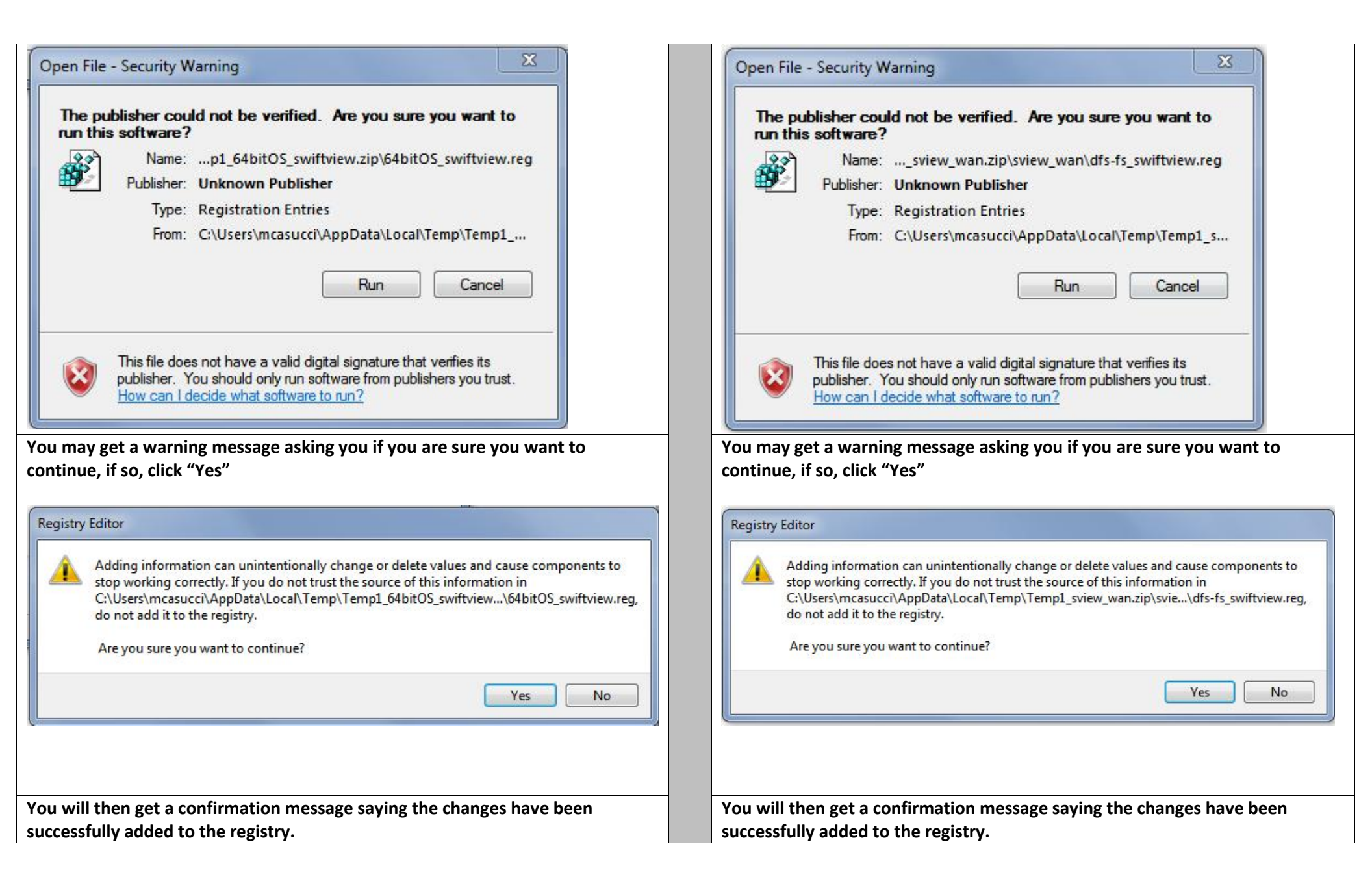

| The keys and values contained in<br>C:\Users\mcasucci\AppData\Local\Temp\Temp1_sview_wan.zip\sview\dfs-fs_swiftview.reg<br>have been successfully added to the registry. |
|----------------------------------------------------------------------------------------------------|
| Click OK.                                                                                                    |
|                                                                                                    |

## Set SwiftView to be the default program for .LIS files

You will need to save a check file to a folder on your workstation. Check files named like this: APCHK\_4517890.lis. You can retrieve a copy of a check file from the PeopleSoft process monitor.

- Navigate to the process monitor in PeopleSoft. Locate a process instance where the Process Name is BORIF030 (PeopleSoft Financials Check Printing and Interface).
- Click on the Details link, then View Log/Trace.
- Right-click on the .lis file (APCHK\_#######.lis) and select 'Save Target As'. Choose a location on your local workstation and click SAVE.

Using Windows Explorer, navigate to the location where you saved the above file.

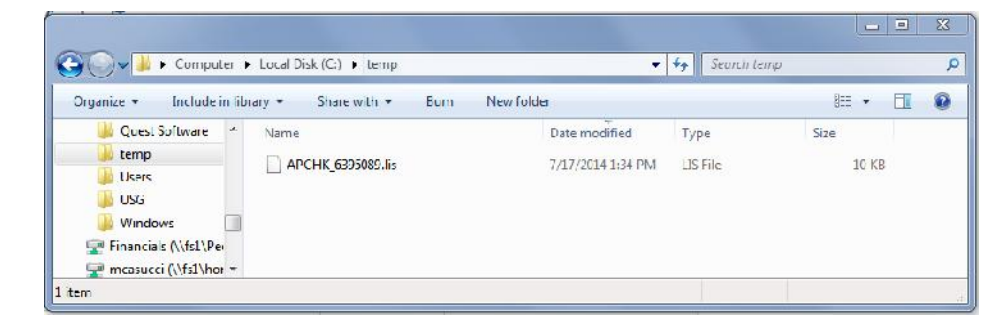

Right click on the .lis file and choose "Open With" from the menu.

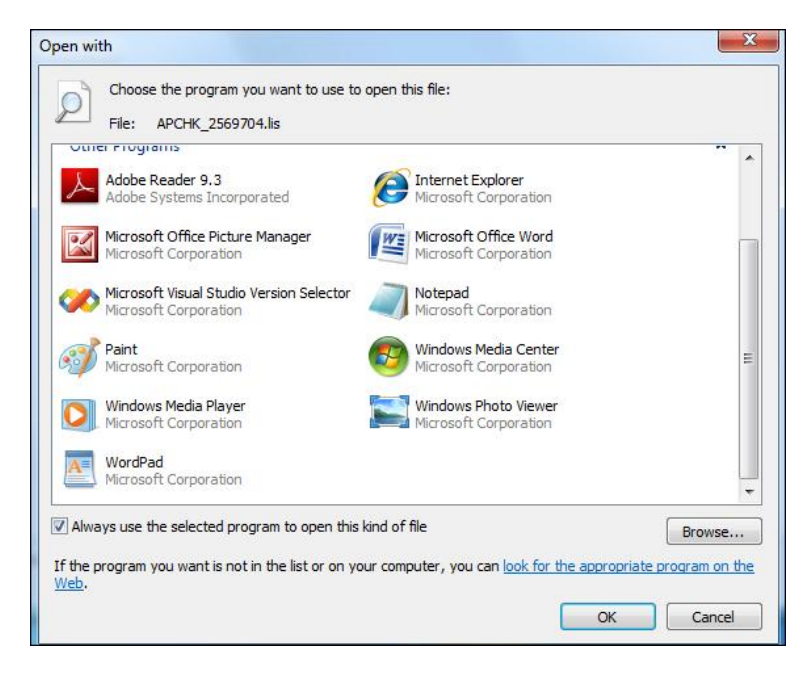

Make sure the checkbox for "Always use the selected program to open this kind of file" is checked.

Click "Browse"

This will open the **Program Files** folder (see image below).

Locate the SwiftView program folder. It may be located in C:\Program Files or C:\Program Files (x86) depending on your workstation configuration.

| 0-         | A Computer                                                                                                    | Local Disk (C)                          |                                                                                                    | <b>y 6</b>                                 | Search Lo | cal Disk (                       | (C.)          |     |   |
|------------|----------------------------------------------------------------------------------------------------|-----------------------------------------|----------------------------------------------------------------------------------------------------|--------------------------------------------|-----------|----------------------------------|---------------|-----|---|
|            | New folder                                                                                                    | cool of sk (c)                          |                                                                                                    |                                            | ocuron co | Q                                | 0.7           |     | - |
| rganize    | • New Tolder                                                                                                    | *                                       |                                                                                                    |                                            |           | 922                              | 1 (A          |     | 1 |
| k 🍙        | Name                                                                                                    |                                         | Date modified                                                                                                | Туре                                       |           | Size                             |               |     |   |
|            | 🌗 Google Drive                                                                                                    |                                         | 4/18/2014 11:39 AM                                                                                           | File folde                                 | c.        |                                  |               |     |   |
| 3          | 🌗 Lynda Training Fi                                                                                                    | les                                     | 4/18/2014 11:42 AM                                                                                           | File folde                                 | r         |                                  |               |     |   |
| =          | 퉬 Michael C                                                                                                    |                                         | 4/18/2014 1:34 PM                                                                                            | File folde                                 | r         |                                  |               |     |   |
|            | MSOCache                                                                                                    |                                         | 3/26/2012 9:27 AM                                                                                            | File folde                                 | r         |                                  |               |     |   |
| <b>a</b>   | 🌗 Oracle                                                                                                    |                                         | 5/9/2014 11:30 AM                                                                                            | File folde                                 | r         |                                  |               |     |   |
| 5          | PerfLogs                                                                                                    |                                         | 7/13/2009 11:20 PM                                                                                           | File folde                                 | r         |                                  |               |     |   |
| <b>5</b>   | 🔰 Program Files                                                                                                    |                                         | 5/9/2014 12:24 PM                                                                                            | File folde                                 | r         |                                  |               |     |   |
| 9          | 🎉 Program Files (x8                                                                                                    | 5)                                      | 6/22/2014 10:40 PM                                                                                           | File folde                                 | r         |                                  |               |     |   |
| 9          | ProgramData                                                                                                    |                                         | 7/16/2014 10:31 AM                                                                                           | File folde                                 | r         |                                  |               |     |   |
| 5          | 🍌 PS                                                                                                    |                                         | 5/7/2014 3:19 PM                                                                                             | File folde                                 | r         |                                  |               |     |   |
| <b>G</b> . | Ouest Software                                                                                                    |                                         | 1/13/2014 10·00 ΔM                                                                                           | File folde                                 | r.        |                                  |               |     |   |
| )pen wi    | ith                                                                                                    |                                         |                                                                                                    |                                            |           |                                  |               | 1   |   |
| Dpen wi    | ith                                                                                                    | <ul> <li>Program Files (x86)</li> </ul> | ▶ SwiftView                                                                                                  | • 49                                       | Search S  | wiftView                         |               | . [ |   |
| Dpen wi    | ith<br>P                                                                                                    | Program Files (x86)                     | ► SwiftView                                                                                                  | • 49                                       | Search S  | wiftView                         | •             |     |   |
| Open wi    | ith<br>Correction of the second second seco | Program Files (x86)                     | <ul> <li>SwiftView</li> <li>Date modified</li> </ul>                                                         | ← ←                                        | Search S  | wiftView<br>III<br>Size          | •             | [   |   |
| Open wi    | ith<br>Vew folder<br>Name<br>Sview.exe                                                                                                    | Program Files (x86)                     | <ul> <li>SwiftView</li> <li>Date modified</li> <li>10/7/2013 12:49 PM</li> </ul>                             | ← ←<br>Type<br>Application                 | Search S  | wiftView<br>III<br>Size<br>3,959 | •<br>KB       |     |   |
| Dpen wi    | ith<br>Control Disk (C:)<br>New folder<br>Name<br>Sview.exe<br>Svinst.exe                                                                                                    | Program Files (x86)                     | <ul> <li>SwiftView</li> <li>Date modified</li> <li>10/7/2013 12:49 PM</li> <li>10/7/2013 12:49 PM</li> </ul> | ▼ 47<br>Type<br>Application<br>Application | Search S  | wiftView<br>BEE<br>3,959<br>152  | ₹<br>KB<br>KB |     |   |

Open the **SwiftView** folder, and double click on **sview.exe** file. This is the executable file for SwiftView. This will take you back to the Open With box.

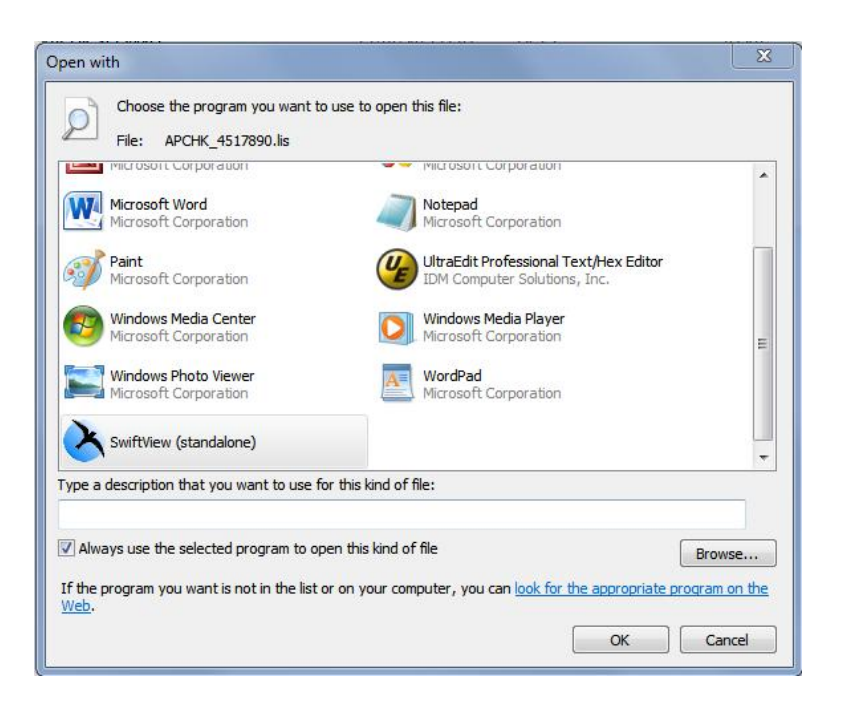

#### Select OK.

Now, anytime you choose to open a .lis file on your workstation, it should open with SwiftView.

### Using SwiftView 9 to Open and Print a Check File

**NOTE:** With this version of Swiftview, opening a check file (.lis) directly in the PeopleSoft process monitor may no longer work. You will need to first save the check file from the process monitor to your workstation or any network location. Then open and print the file using Swiftview 9.

## **Check Files may contain sensitive information!**

After printing the checks you should delete the check file or move it to a secure location.

Navigate to the Process Monitor and locate the BORIF030 Check Print Process

#### Select the Details link.

|                 |                                                       |             | 100                                                    |          |                                                     |                              |                                                                         |                                                                 |                             |                                                           |                  |                                        |                                |
|-----------------|-------------------------------------------------------|-------------|--------------------------------------------------------|----------|-----------------------------------------------------|------------------------------|-------------------------------------------------------------------------|-----------------------------------------------------------------|-----------------------------|-----------------------------------------------------------|------------------|----------------------------------------|--------------------------------|
| Action          | IS                                                    |             |                                                        |          |                                                     |                              |                                                                         |                                                                 |                             |                                                           |                  |                                        |                                |
| ι               | Iser ID L                                             | TT          | Q                                                      | Туре     |                                                     | ~                            | Last                                                                    | ~                                                               |                             | 1                                                         | Days             | ~                                      | Refresh                        |
|                 | Server                                                |             | ~                                                      | Name BC  | DRIF030                                             | Q                            | Instance                                                                |                                                                 | to                          |                                                           |                  |                                        |                                |
| Run             | Status                                                |             | ×                                                      | Distribu | tion Status                                         |                              | ~                                                                       | V Save Or                                                       | Rofro                       | sh                                                        |                  |                                        |                                |
|                 |                                                       |             |                                                        |          |                                                     |                              |                                                                         | L Jure OI                                                       | Inche                       | 311                                                       |                  |                                        |                                |
|                 |                                                       |             |                                                        |          |                                                     |                              |                                                                         | <b>3470 01</b>                                                  | riterie                     | 311                                                       |                  |                                        |                                |
| Ргосе           | ss List                                               |             | 22                                                     |          | L                                                   |                              | Per                                                                     | sonalize   Find                                                 | I   <u>View</u>             | <u>50   📮   🔭</u>                                         | First 🔳          | 1-4 of 4 D                             | Läst                           |
| Proce           | ess List<br><u>Instance</u>                           | Seq.        | Process Type                                           |          | Process<br>Name                                     | <u>User</u>                  | Per<br>Run Date/Time                                                    | sonalize   Find                                                 | l   <u>View</u>             | 50   🕰   🕌<br>Run Status                                  | First Distrib    | 1-4 of 4                               | ails                           |
| Proce<br>Select | ess List<br><u>Instance</u><br>6423333                | <u>Seq.</u> | Process Type<br>SQR Report                             |          | Process<br>Name<br>BORIF030                         | <u>User</u><br>LOTT          | Per<br>Run Date/Time<br>07/25/2014 12                                   | sonalize   Find                                                 | I <u>View</u>               | 50   🖳   🕌<br>Run Status<br>Success                       | First I          | 1-4 of 4<br>ution Det                  | Last<br>ails<br>tails          |
| Proce           | ess List<br>Instance<br>6423333<br>6423330            | <u>Seq.</u> | Process Type<br>SQR Report<br>SQR Report               |          | Process<br>Name<br>BORIF030<br>BORIF030             | User<br>LOTT<br>LOTT         | Per<br>Run Date/Time<br>07/25/2014 12<br>07/25/2014 12                  | sonalize   Find<br>::46:19PM EE                                 | ! <u>  ∨iew</u><br>)T<br>)T | 50   🔽   🕌<br>Run Status<br>Success<br>Success            | Posted           | 1-4 of 4<br>ution Det<br>d Det         | Last<br>ails<br>tails<br>tails |
| Proce           | ess List<br>Instance<br>6423333<br>6423330<br>6423140 | <u>Seq.</u> | Process Type<br>SQR Report<br>SQR Report<br>SQR Report |          | Process<br>Name<br>BORIF030<br>BORIF030<br>BORIF030 | User<br>LOTT<br>LOTT<br>LOTT | Per<br>Run Date/Time<br>07/25/2014 12<br>07/25/2014 12<br>07/25/2014 12 | sonalize   Find<br>2:46:19PM EE<br>2:45:49PM EE<br>2:01:04PM EE | )T<br>)T<br>)T              | 50   🔽   🕌<br>Run Status<br>Success<br>Success<br>Success | Posted<br>Posted | 14 of 4<br>ution Det<br>d Det<br>d Det | Last<br>ails<br>tails<br>tails |

#### Select View Log/Trace

#### Process Detail

| Process                                                                                                    |                                                                                                    |
|----------------------------------------------------------------------------------------------------|----------------------------------------------------------------------------------------------------|
| Instance 6423333<br>Name BORIF030<br>Run Status Success Distrit                                                                                                    | Type SQR Report<br>Description Check Print BOR<br>Dution Status Posted                                                           |
| Run                                                                                                    | Update Process                                                                                                    |
| Run Control ID 57DLY<br>Location Server<br>Server PSUNX<br>Recurrence                                                                                                    | <ul> <li>Hold Request</li> <li>Queue Request</li> <li>Cancel Request</li> <li>Delete Request</li> <li>Restart Request</li> </ul> |
| Date/Time                                                                                                    | Actions                                                                                                    |
| Request Created On         07/25/2014 12:46:19PM EDT           Run Anytime After         07/25/2014 12:46:19PM EDT           Began Process At         07/25/2014 12:46:25PM EDT           Ended Process At         07/25/2014 12:46:40PM EDT | Parameters Transfer<br>Message Log<br>Batch Timings<br><u>View Log/Trace</u>                                                     |

**Right-Click** on the APCHK\_######.lis file and select SAVE LINK AS from the context menu.

| Report                                                                                                    |                                                                            |                                                    |                         |                                                                                                    |
|----------------------------------------------------------------------------------------------------|----------------------------------------------------------------------------|----------------------------------------------------|-------------------------|----------------------------------------------------------------------------------------------------|
| Report ID:<br>Name:<br>Run Status<br>Check Print                                                                 | 5741107<br>BORIF030<br>: Success                                           | Process Instance:<br>Process Type:                 | 6424527<br>SQR Repor    | <u>Message Log</u><br>t                                                                                                    |
| Distributio                                                                                                    | on Details                                                                 |                                                    |                         |                                                                                                    |
| Distributi                                                                                                    |                                                                            |                                                    | personal                |                                                                                                    |
| Distribut                                                                                                    | on Node: DNODE                                                             | Expiration                                         | Date: 10                | //23/2014                                                                                                    |
| File List                                                                                                    | on Node: DNODE                                                             | Expiration                                         | Date: 10                | /23/2014                                                                                                    |
| File List                                                                                                    | on Node: DNODE                                                             | Expiration<br>File Siz                             | 1 Date: 10              | Datetime Created                                                                                                    |
| File List                                                                                                    | 24527.lis                                                                  | Expiration<br>File Siz<br>19,701                   | n Date: 10<br>e (bytes) | 23/2014<br><u>Datetime Created</u><br>07/25/2014 5:35:32.898385PM EDT                                                                                                    |
| File List<br>Name<br>APCHK 64                                                                                    | 24527.lis<br>F038 6424527.log                                              | Expiration<br>File Siz<br>19,701<br>1,781          | n Date: 10              | 23/2014<br><u>Datetime Created</u><br>07/25/2014 5:35:32.898385PM EDT<br>07/25/2014 5:35:32.898385PM EDT                                                                                                    |
| File List<br>Name<br>APCHK 64<br>OGR DORI<br>borif030 64                                                         | on Node: DNODE                                                             | Expiration<br>File Siz<br>19,701<br>1,781<br>2,534 | ) Date: 10              | Datetime Created           07/25/2014         5:35:32.898385PM EDT           07/25/2014         5:35:32.898385PM EDT           07/25/2014         5:35:32.898385PM EDT           07/25/2014         5:35:32.898385PM EDT |
| File List<br>Name<br>APCHK 64<br>OGR DORI<br>borif030 64<br>Distribute                                           | 24527.lis<br>24527.lis<br>24527.out<br>24527.out                           | Expiration<br>File Siz<br>19,701<br>1,781<br>2,534 | 1 Date: 10              | V23/2014<br><u>Datetime Created</u><br>07/25/2014 5:35:32.898385PM EDT<br>07/25/2014 5:35:32.898385PM EDT<br>07/25/2014 5:35:32.898385PM EDT                                                                             |
| File List<br>Name<br>APCHK 64<br>OGR DORI<br>Dorif030 64<br>Distribute<br>Distribute<br>Distribute<br>Distribute | 24527.lis<br>24527.lis<br>24527.out<br>24527.out<br>To<br>*Distribution ID | Expiration<br>File Siz<br>19,701<br>1,781<br>2,534 | ) Date: 10              | V23/2014<br><u>Datetime Created</u><br>07/25/2014 5:35:32.898385PM EDT<br>07/25/2014 5:35:32.898385PM EDT<br>07/25/2014 5:35:32.898385PM EDT                                                                             |

Save the file to a secure location on your workstation or local network.

Open the file using SwiftView 9.